## How to Associate an Existing CITI Account with the Emory CITI Account

On the main menu, click on add affiliation under Would you like to affiliate with another institution?

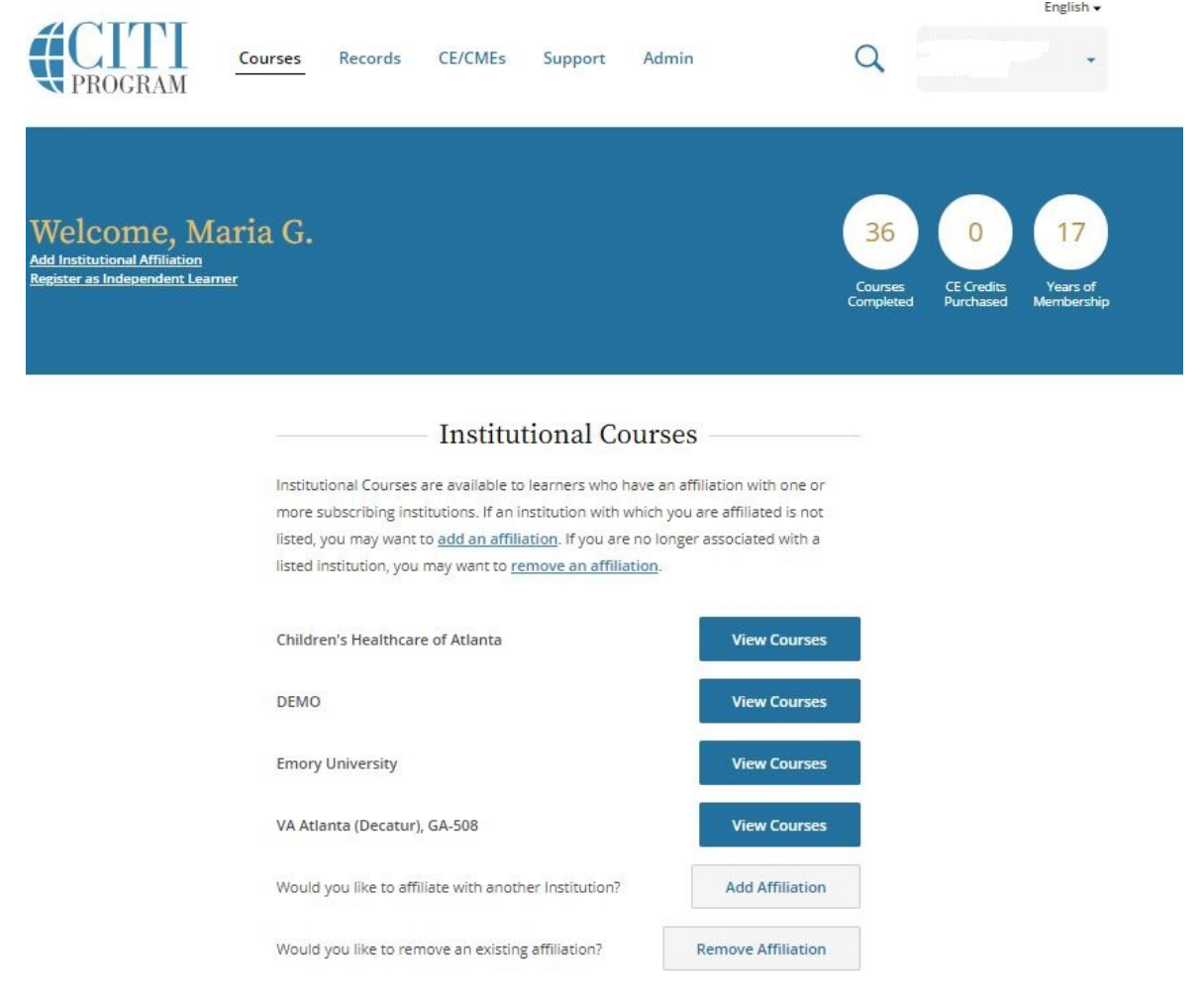

A new window will open. Search for Emory University:

| <b>CITI</b><br>PROGRAM | Courses | Records                 | CE/CMEs                               | Support                        | Admin      | a | Maria G. Davila<br>ID 38020 | glah • |
|------------------------|---------|-------------------------|---------------------------------------|--------------------------------|------------|---|-----------------------------|--------|
|                        |         | Affilia                 | ate wi                                | th an                          | Institutio | n |                             |        |
|                        |         | To find you pick from t | r organization,<br>the list of choice | enter its name<br>ts provided. |            |   |                             |        |
|                        |         | 1                       |                                       |                                |            |   |                             |        |

After finding Emory University, check both checkboxes and click **Continue**.

| Courses | Records                                                                        | CE/CMEs                               | Support                         | Admin                    | 9 | Maria G. Davila<br>ID 38020 | • |
|---------|--------------------------------------------------------------------------------|---------------------------------------|---------------------------------|--------------------------|---|-----------------------------|---|
|         | Affilia                                                                        | ate wi                                | th an                           | Institution              |   |                             |   |
|         | <u>Home &gt; Pro</u>                                                           | o <u>files</u> > Affiliate w          | vith an Institutio              | on                       |   |                             |   |
|         | To find you<br>pick from t                                                     | ir organization,<br>he list of choice | enter its nam<br>es provided. 🌔 | e in the box below, then |   |                             |   |
|         | Emory U                                                                        | niversity                             |                                 |                          |   |                             |   |
|         | ✓ I AGREE to the <u>Terms of Service</u> for accessing CITI Program materials. |                                       |                                 |                          |   |                             |   |
|         | ✓ I affir                                                                      | m that I am an                        | affiliate of En                 | nory University. 🚺       |   |                             |   |
|         | Conti                                                                          | nue                                   |                                 |                          |   |                             |   |

English +

You will see Emory as an institution now in your main menu.

Click on "View Courses". Scroll down to the end of the page, and under "Learner Tools for Emory University", click on "Add a Course" and select the course you need. For more information about your required training, visit <u>http://irb.emory.edu/Training/courses/citi.html</u> under *Which CITI course do I have to take*?